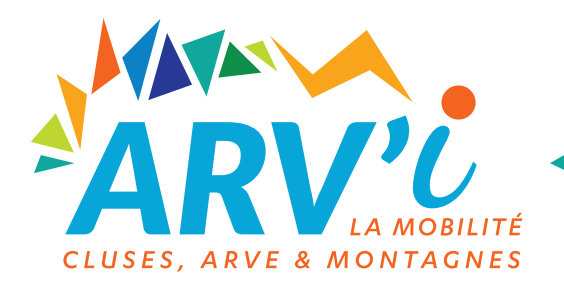

# TRANSPORT SCOLAIRE 2024-2025

Tutoriel d'inscription en ligne

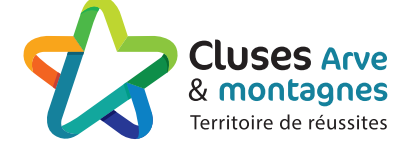

Vous avez besoin d'inscrire votre ou vos enfants au transport scolaire sur la territoire de la Commune des Communes Cluses, Arve et Montagnes?

Voici la procédure, étape par étape !

# JE ME CONNECTE SUR <u>WWW.ARVI-MOBILITE.FR</u>

Rubrique « Votre réseau scolaire »  $\rightarrow$  « Accueil/Inscription »  $\rightarrow$  Inscriptions au transport scolaire

# JE CRÉÉ MON COMPTE TRANSPORT • Pour cette année 2024-2025, vous devrez obligatoirement créer un compte, en cliquant sur « Pas encore inscrit ? Je crée un compte » Inscription aux transports scolaires Du 03 juin au 14 juillet 2024, ont lieu les inscriptions aux transports scolaires ARV'i. Votre identifiant et mot de passe des années précédentes ne fonctionne plus. Pour inscrire votre enfant, vous devez obligatoirement créer un <u>nouveau compte</u> en cliquant sur "Je crée un compte" **JE ME CONNECTE Q**, JE CONSULTE LES HORAIRES Je consulte les horaires de transport. J'utilise mes identifiants Identifiant **Consulter les horaires** 0 Mot de passe Identifiant ou mot de passe oublié ? Connexion Pas encore inscrit ? Je crée un compte

## **ETAPE 1**

- Dans le champ "Identifiant" Je saisie mon adresse email
- Dans le champ "Code de validation" Je saisie les chiffres et/ou lettres dans "Saisir le code"
- Puis je clique sur "Suivant"

| JE CRÉE MON COMPTE<br>Veuillez renseigner le formulaire ci-dessous pour procéder à la | création de votre compte.                                  | 🟘 Version contrastée |
|---------------------------------------------------------------------------------------|------------------------------------------------------------|----------------------|
| CRÉATION DE COMPTE : ÉTAPE 1                                                          |                                                            |                      |
| Identifiant *                                                                         | Je valide mon adresse email pour commencer mon Inscription |                      |
| Code de Validation *                                                                  | CHIZ R                                                     |                      |
|                                                                                       | Saisir le code<br>* Champ obligatoire                      |                      |
|                                                                                       | Annuler                                                    | Suivant              |

#### ETAPE 2

- Je complète les informations de connexion, du représentant légal (parents, tuteur, ...)
- Puis je clique sur "Suivant"

| CRÉATION DE COMPTE : ÉTAPE 2   |                                                                                                    |
|--------------------------------|----------------------------------------------------------------------------------------------------|
|                                | * Champ obligatoire                                                                                                    |
|                                | Informations de connexion                                                                                                    |
| Identifiant *                  | Courriel                                                                                                    |
|                                | Vous devez créer votre identifiant : l'identifiant peut être un pseudo ou une adresse de courriel.                                     |
| Mot de passe *                 | ۵                                                                                                    |
|                                | Vous devez saisir au moins 12 caractères, dont au moins une majuscule, une minuscule, un chiffre et un caractère spécial<br>(@!?,&/#). |
| Confirmation de mot de passe * | 0                                                                                                    |
|                                | Informations personnelles du représentant légal                                                                                        |
| Civilité *                     | ~                                                                                                    |
| Nom *                          | DUPONT                                                                                                    |
| Prénom *                       | Jean                                                                                                    |
| Date de naissance *            | ii/mm/aaaa                                                                                                    |

#### **ETAPE 3**

• Je vérifie la localisation de mon adresse.

Vous avez la possibilité de déplacer le point vert présent sur la carte.

• Puis je clique sur "Enregistrer"

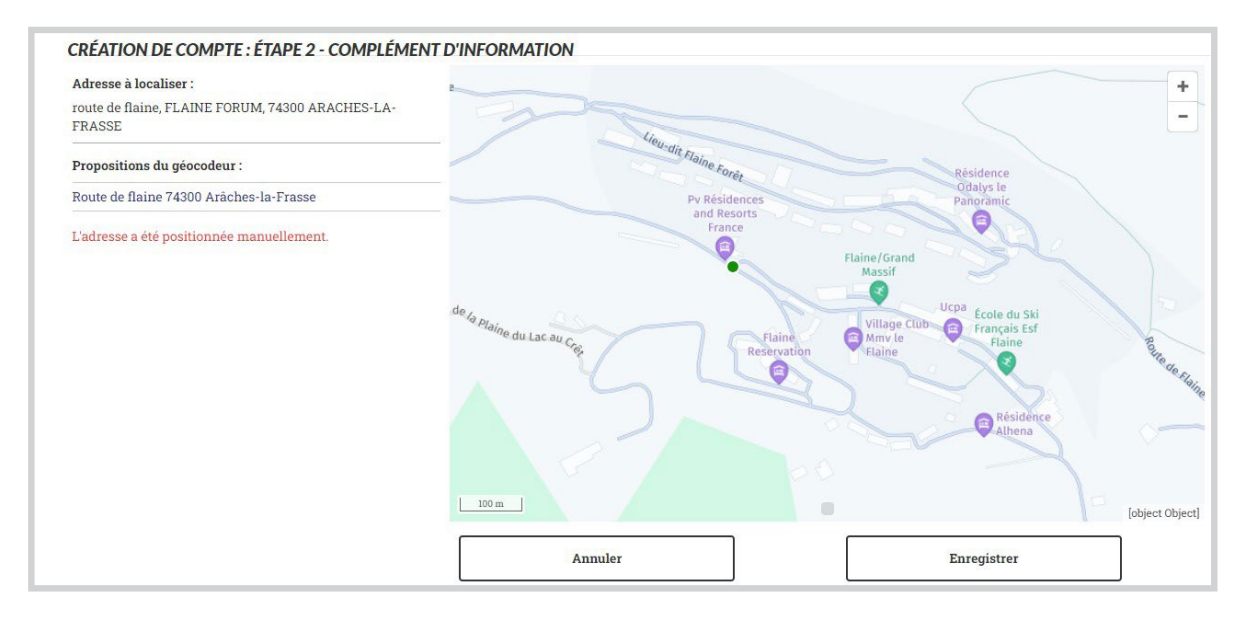

ETAPE 4

• Je vérifie ma boîte mail dans laquelle se trouve un mail d'activation de mon compte.

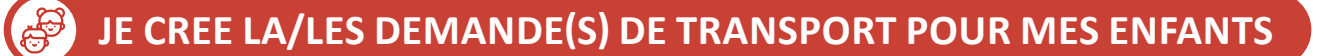

#### ETAPE 1

- Je prépare les documents demandés avant de commencer ma demande
  - 🗋 photo de l'enfant
  - justificatif de domicile récent
  - □ livret de famille partie parents + enfants
- Je ferme la fenêtre en cliquant sur «x» en haut à droite quand je suis prêt(e).

| sage | Informations                                                                                                    | ×   |
|------|----------------------------------------------------------------------------------------------------|-----|
|      | Bienvenue sur l'espace de gestion de votre compte transport.                                                                                       |     |
| Aucu | Avant de débuter votre demande, préparez les documents suivants :                                                                                  |     |
|      | une photo de votre enfant / un justificatif de domicile récent / pièce d'identité (livret de famille en cas de fratrie parties parent<br>enfants). | S + |
|      | Cliquez sur "Nouvelle demande" ou sur "+" pour commencer une inscription aux transports scolaires ou une demande                                   |     |
|      | d'Abonnement Scolaire Réglementé (train) entre les gares de Magland et Cluses.                                                                     |     |
|      | Ne plus afficher ce message                                                                                                    |     |

#### ETAPE 2

• Je clique sur + Nouvelle demande

| ABOIRE Jeanne                                                                                                    | 🦇 🛊 🚯 🖨 🛧            |
|----------------------------------------------------------------------------------------------------|----------------------|
| Mon foyer - 0 usager                                                                                                    | + Nouvelle demande   |
| Aucune demande en cours sur le compte transport. Pour saisir une nouvelle demande cliquez sur licône 🕰 es edectionnes la | modalité soubaitée   |
| рабале оснавло си болго зап зе сопире циперот. Роц заван чле полчене оснавлос, сидось зап т волге 🖤, су зелесноплек на   | modalite souliaitee. |
|                                                                                                    |                      |

#### **ETAPE 3**

• Je sélectionne "Inscription aux transports scolaires"

| ABOIRE Jeanne                                                                                                    | 91  | • • | 0  | ሆ   | •  |
|----------------------------------------------------------------------------------------------------|-----|-----|----|-----|----|
| Mon foyer - 0 usager                                                                                                    |     | 3   | ×F | erm | er |
| Saisie 2ème demande Garde Alternée                                                                                                    |     |     |    |     |    |
| Inscription aux transports scolaires                                                                                                    |     |     |    |     |    |
| Aucune demande en cours sur le compte transport. Pour saisur une nouvelle demande, cliquez sur l'acone 😈 et selectionnex la modalite souhait | le. |     |    |     |    |
|                                                                                                    |     |     |    |     |    |
|                                                                                                    |     |     |    |     |    |

#### **ETAPE 4**

- Je complète les informations relatives à mon enfant
- Puis je clique sur "Suivant"

| ABOIRE Jeanne                                                                                                    | 参 章 ❹ ① ~                                                                                                    |
|----------------------------------------------------------------------------------------------------|----------------------------------------------------------------------------------------------------|
| Mon foyer - 0 usager                                                                                                    | ← Revenir aux demandes                                                                                                    |
| Inscription aux transports scolaires                                                                                                    |                                                                                                    |
| Elève                                                                                                    |                                                                                                    |
| * Champ obligatoire                                                                                                    |                                                                                                    |
| Civilité *                                                                                                    | <b>~</b>                                                                                                    |
| Nom *                                                                                                    | DUPONT                                                                                                    |
| Prénom *                                                                                                    | Maxime                                                                                                    |
| Date de naissance *                                                                                                    | jj/mm/aaaa                                                                                                    |
| Elève en foyer ou famille d'accueil *                                                                                                    | 🔿 Oui 🛞 Non                                                                                                    |
| En application du Règlement Communautaire des Transports<br>jusqu'au Baccalauréat peuvent s'inscrire aux Transports Scola<br>Transports ARV'i arvi.mobilite@2ccam.fr | Scolaires, seuls les élèves scolarisés dans un établissement maternelle, primaire, élémentaire ou secondaire (collège, lycée)<br>aires. Nous vous invitons à cliquer sur le lien suivant <u>https://arvi.monbus.mobi/</u> pour vous inscrire ou de contacter le service |
|                                                                                                    | Suivant                                                                                                    |

#### **ETAPE 5 - GARDE ALTERNÉ**

- Si mon enfant est en garde alternée et il a besoin d'un double transport sur la 2CCAM, je complète "Attestation de garde alternée", ensuite je clique sur "Oui" puis sur "Suivant".
- En cas contraire, je clique sur "Non" puis "Suivant".

| ABOIRE Jeanne                                                                                                    | 参 🍵 🚯 介 🔸                                                                                                    |
|----------------------------------------------------------------------------------------------------|----------------------------------------------------------------------------------------------------|
| Mon foyer - 0 usager                                                                                                    | ← Revenir aux demandes                                                                                                    |
| Inscription aux transports scolaires                                                                                                    |                                                                                                    |
| Garde alternée                                                                                                    |                                                                                                    |
| Si vous souhaitez déclarer une garde alternée, que les deux représentants légaux résident s<br>deux transports, merci de compléter le document ci-joint : Attestation de garde alternée et d | ur le territoire de la Communauté de Communes Cluses Arve et Montagnes et avez besoin de<br>insérer le document comme demandé |
| L'élève est-il en situation de <b>garde alternée</b> nécessitant <b>deux transports</b> ?                                                                                                    |                                                                                                    |
| * Champ obligatoire                                                                                                    |                                                                                                    |
| L'élève est-il en situation de garde alternée nécessitant deux transports ? *                                                                                                    |                                                                                                    |
| 🔿 Oui                                                                                                    |                                                                                                    |
| ○ Non                                                                                                    |                                                                                                    |
| Précédent                                                                                                    | Suivant                                                                                                    |
|                                                                                                    |                                                                                                    |
|                                                                                                    |                                                                                                    |
|                                                                                                    |                                                                                                    |

## **ETAPE 6 - PHOTO DE MON ENFANT**

• J'intègre la photo de mon enfant en cliquant sur "Cliquer pour ajouter une photo"

| ABOIRE Jeanne 🗞 🌲 🕄 🖑 🛩                                                                                                    |
|----------------------------------------------------------------------------------------------------|
| Mon foyer - 0 usager 🔶 Revenir aux demandes                                                                                                    |
| Inscription aux transports scolaires                                                                                                    |
| Photo de l'élève                                                                                                    |
| Privilégiez une photo prise avec un appareil photo ou un smartphone, de préférence de type identité : la photo doit être nette, le visage dégagé, sans filtre, de préférence de face et<br>clairement identifiable. |
| En cas d'utilisation d'un scanner pour numériser une photo d'identité, n'oubliez pas de recadrer la photo avec le logiciel de numérisation pour éviter tout rejet.                                                  |
| * Champ obligatoire                                                                                                    |
| 9                                                                                                    |
| Cliquer pour ajouter une photo                                                                                                    |
| Taille maximum du fichier 5 Mo.                                                                                                    |

#### • Je recadre la photo et/ou la fait pivoter puis "Suivant"

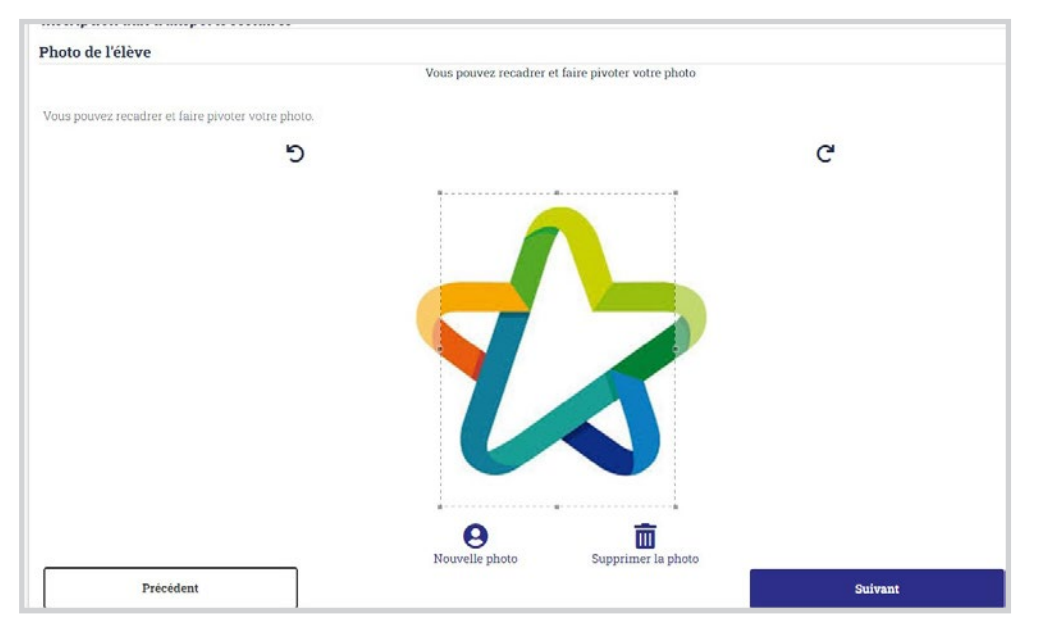

#### • Je choisis "Valider la photo" ou "Précédent" pour recommencer

| BOIRE Jeanne                                                                        |                                                                        | v 🗘 🚯 🛊 🗞              |  |
|-------------------------------------------------------------------------------------|------------------------------------------------------------------------|------------------------|--|
| Aon foyer - 0 usager                                                                |                                                                        | ← Revenir aux demandes |  |
| Inscription aux transports scolaires                                                |                                                                        |                        |  |
| Photo de l'élève                                                                    |                                                                        |                        |  |
| Voici le résultat de votre recadrage. Vous pouvez le valider en passant à l'étape   | suivante ou revenir à l'étape précédente pour effectuer un changement. |                        |  |
| Voici le résultat de votre recadrage. Vous pouvez le valider en passant à l'étape s | uivante ou revenir à l'étape précédente pour effectuer un changement.  |                        |  |
|                                                                                     |                                                                        |                        |  |
| Précédent                                                                           | Valider 1                                                              | a photo                |  |
|                                                                                     |                                                                        |                        |  |
|                                                                                     |                                                                        |                        |  |
|                                                                                     |                                                                        |                        |  |

## **ETAPE 7 - LA SCOLARITÉ**

- Je complète les champs demandés puis je clique sur "Suivant"
- Mon enfant à moins de 6 ans le jour de la rentrée, je complète "attestation"

| Mon foyer - 0 usager                                               | ← Revenir aux demande               |
|--------------------------------------------------------------------|-------------------------------------|
| Inscription aux transports scolaires                               |                                     |
| Scolarité 2024/2025                                                |                                     |
| Votre enfant à moins de 6 ans le jour de la rentrée scolaire, me   | rci de compléter cette attestation. |
| Il est rappelé qu'un adulte devra être présent à la montée et à la | a descente du car.                  |
| * Champ obligatoire                                                |                                     |
| Elève interne *                                                    | 🔿 Oui 🔿 Non                         |
| Commune de l'établissement                                         | Commune *                           |
| Type d'établissement                                               | ~                                   |
| Etablissement *                                                    | Etablissement scolaire 🔹            |
| Classe *                                                           | ~                                   |
| Option                                                             |                                     |
| Précédent                                                          | Suivant                             |

#### Pour les élèves internes, seul le lycée CECAM est proposé.

| Scolarité 2024/2025                                               |                                                      |     |
|-------------------------------------------------------------------|------------------------------------------------------|-----|
| Votre enfant à moins de 6 ans le jour de la rentrée scolaire, me  | erci de compléter cette attestation.                 |     |
| Il est rappelé qu'un adulte devra être présent à la montée et à l | la descente du car.                                  |     |
| * Champ obligatoire                                               |                                                      |     |
| Elève interne *                                                   | 🖲 Oui 🔿 Non                                          |     |
| Commune de l'établissement                                        | 74490 SAINT-JEOIRE                                   | × * |
| Type d'établissement                                              |                                                      | ~   |
| Etablissement *                                                   | 74490 Saint-Jeoire - Lycée professionnel privé Cecam | × • |
| Classe *                                                          | CAP première année                                   | ~   |
| Option                                                            |                                                      |     |
| Précédent                                                         | Suivant                                              |     |
|                                                                   |                                                      | -   |

- Mon enfant est en attente d'affectation scolaire, dans "Sélectionnez votre réponse" je choisis "Oui, mon affectation n'est pas définitive" puis je clique sur "Suivant"
- En cas contraire je choisis "Non, mon affectation est définitive" puis je clique sur "Suivant"

| ABOIRE Jeanne                                                                       | 参 ♦ Ө 心 ∽                                                                                                    |
|-------------------------------------------------------------------------------------|----------------------------------------------------------------------------------------------------|
| Mon foyer - 0 usager                                                                | ← Revenir aux demandes                                                                                                    |
| Inscription aux transports scolaires                                                |                                                                                                    |
| Etes-vous en attente d'affectation dans un établis                                  | sement ?                                                                                                    |
| Sélectionnez votre réponse                                                          | Non, mon affectation est définitive                                                                                          |
| Si l'élève est en attente d'affectation : sélectionnez <b>Oui</b> dans le menu dére | oulant. La demande sera mise en attente.                                                                                     |
| Quand l'affectation sera définitive, veuillez mettre à jour votre c                 | ompte transport et contacter le service transport ARV'i par mail <u>arvi.mobilite@2ccam.fr</u> pour finaliser l'inscription. |
| Précédent                                                                           | Suivant                                                                                                    |

## **ETAPE 8 - POINT DE MONTÉE**

• Je choisis le point de montée puis "Suivant"

| ABOIRE Jeanne                                                                                                    | Ø ≢ Ø O ▼                                                                                                    |
|----------------------------------------------------------------------------------------------------|----------------------------------------------------------------------------------------------------|
| Mon foyer - 0 usager                                                                                                    | ← Revenir aux demandes                                                                                                    |
| Inscription aux transports scolaires                                                                                                    |                                                                                                    |
| Point de montée                                                                                                    |                                                                                                    |
| Vous êtes :                                                                                                    |                                                                                                    |
| un scolaire sélectionnez soit <ul> <li>'Point(s) de montée à moins de 1 km du domic</li> <li>'Autres points de montée l'orsque l'arrêt n'est;</li> <li>'Point de montée non trouvé' lorsque l'arrêt nes</li> <li>un scolaire ampruvant la réseaux APU' Bus sélections</li> </ul> | ile" lorsque l'arrêt est dans la liste<br>pas dans la liste des points de montée<br>se trouve dans aucun des choix précédents<br>unes "Roint de montée non trouvé"                                                                                                    |
| <ul> <li>un scolaire compriment faire une demande d'Abonner</li> </ul>                                                                                                    | nnes Fonn de monte e non trouve                                                                                                    |
| In scolare socializant faite die denlande d'Abolinier                                                                                                    | nen sonare regienente (pour les rigers en n'an enne wagand et closes) selecuonnez. Font de montee non d'ouve                                                                                                    |
| * Champ obligatoire                                                                                                    |                                                                                                    |
| Point(s) de montée proposé(s)                                                                                                    |                                                                                                    |
| ○ 1 - ARACHES-LA-FRASSE - ARACHES-LA-FRASSE<br>FLAINE FORUM                                                                                                    | Plaine<br>Plaine<br>Pla |
| Autres points de montée<br>Commune                                                                                                    | Flaine<br>Reservation                                                                                                    |
| Point de montée (matin)                                                                                                    | Solar (ideect Object)                                                                                                    |
| Point de montée non trouvé                                                                                                    |                                                                                                    |
| Pour information, seuls les points de montée les plus proches de vot                                                                                                    | re domicile et desservant l'établissement sélectionné sont affichés.                                                                                                    |
| Si vous sélectionnez un autre point de montée, la demande sera mis                                                                                                    | e en attente et soumise à validation par le service transport ARV'I.                                                                                                    |
| Si vous ne trouvez pas de point d'arrêt, sélectionnez « Point de monte                                                                                                    | e non trouvé » et passez à l'étape suivante.                                                                                                    |
|                                                                                                    |                                                                                                    |

# **ETAPE 9 - ARVIBUS**

Seul les élèves résidant les communes de Cluses, Marnaz, Scionzier et Thyez, âgés de plus de 10 ans et scolarisés aux collèges et lycées de Cluses, collège de Scionzier ou collège de Marignier peuvent prétendre à ce transport.

- Je suis concerné, je sélectionne "Oui je souhaite utiliser le réseau ARV'i Bus" puis "Suivant"
- Dans le cas contraire "Non je ne souhaite pas utiliser le réseau ARV'i Bus" puis "Suivant"

| ABOIRE Jeanne                                           |                                                                                                    | Ø ♦ 6 0 ∨              |
|---------------------------------------------------------|----------------------------------------------------------------------------------------------------|------------------------|
| Mon foyer - 0 usager                                    |                                                                                                    | ← Revenir aux demandes |
| Inscription aux transports scolaires ARV'I Bus          |                                                                                                    |                        |
| ARV'i Bus - Souhaitez-vous utiliser le réseau ARV'i Bus | <ul> <li>Non je ne souhaite pas utiliser le réseau ARVT Bus</li> <li>Oui je souhaite utiliser le réseau ARVT Bus</li> </ul> | Suivant                |

#### **ETAPE 10 - TRANSPORT SNCF - ABONNEMENT SCOLAIRE REGLEMENTE**

J'habite Magland et mon enfant est scolarisé au collège ou lycée à Cluses, je peux faire une demande d'Abonnement Scolaire Réglementé.

• Je suis concerné, je sélectionne "Oui" puis "Suivant"

# **ETAPE 11 - RÉCAPITULATIF DE MA DEMANDE**

 Je vérifie que les informations présentes sont exactes puis je coche en bas à gauche sur "Je certifie l'exactitude des renseignements fournis ...." puis "Valider"

| Mon foyer - 0 usager                                                                                            | ← Revenir aux demande                               |
|----------------------------------------------------------------------------------------------------|-----------------------------------------------------|
| Inscription aux transports scolaires                                                                            |                                                     |
| Récapitulatif                                                                                                   |                                                     |
| * Champ obligators                                                                                              |                                                     |
|                                                                                                    |                                                     |
| Lieve                                                                                                    | I RATER MANAGE                                      |
| Identite                                                                                                    | ABCINE MAXIME                                       |
| Date de naissance                                                                                               | 21/03/2011                                          |
|                                                                                                    |                                                     |
| Représentant légal                                                                                              |                                                     |
| Identité                                                                                                    | Madame ABOIRE Jeanne                                |
|                                                                                                    | 19/05/10/10                                         |
| Date de naissance                                                                                               | 20103/2213                                          |
| Adresse postale                                                                                                 | Mme Jeanne ABOIRE Plan                              |
|                                                                                                    | route de flaine                                     |
|                                                                                                    | FLAINE FORUM                                        |
|                                                                                                    | 74300 AKALHES LA FRADSE                             |
| Adresse de courriel                                                                                             |                                                     |
|                                                                                                    |                                                     |
| Tél. mobile                                                                                                    |                                                     |
|                                                                                                    | Inscrit aux alertes SMS sur mobile                  |
|                                                                                                    |                                                     |
| Photo de l'élève                                                                                                |                                                     |
| Photo envoyée                                                                                                   | A                                                   |
|                                                                                                    |                                                     |
|                                                                                                    |                                                     |
|                                                                                                    |                                                     |
|                                                                                                    |                                                     |
|                                                                                                    |                                                     |
|                                                                                                    |                                                     |
|                                                                                                    |                                                     |
| Scolarité                                                                                                    |                                                     |
| Commune de l'établissement                                                                                      | SALLANCHES                                          |
|                                                                                                    |                                                     |
| Etablissement                                                                                                   | Chilege prive same Joseph                           |
| Classe                                                                                                    | Stxième                                             |
|                                                                                                    |                                                     |
| Etes-vous en attente d'affectation dans un établ                                                                | lissement ?                                         |
| Sélectionnez votre réponse                                                                                      | Non, mon affectation est définitive                 |
| tere entrance in the second of the second second second second second second second second second second second | lan an an an an an an an an an an an an a           |
| Point de montée                                                                                                 |                                                     |
| Point de montée                                                                                                 | ARACHES-LA-FRASSE - ARACHES-LA-FRASSE FLAINE FORUM  |
|                                                                                                    |                                                     |
| ARV'I Bus                                                                                                    |                                                     |
| ARV'i Bus - Souhaitez-yous utiliser le réseau ARV'i Bus                                                         | Non je ne souhaite pas utiliser le réseau ARV'I Bus |

## **ETAPE 12 - INTÉGRATION DES PIÈCES COMPLÉMENTAIRES**

• Je clique sur la cloche (en haut à droite) et intègre les pièces complémentaires (justificatif de domicile, pièce d'identité, si besoin attestation pour les enfants de moins de 6 ans)

| 🧄 🎲 🚯                                                                                                    | ር እ   |
|----------------------------------------------------------------------------------------------------|-------|
| ← Revenir aux den                                                                                                    | andes |
|                                                                                                    |       |
|                                                                                                    |       |
| @gmail.com                                                                                                    |       |
|                                                                                                    |       |
|                                                                                                    |       |
| 2 transports, ce code rattachement doit être communiqué à l'autre Représentant Légal afin qu'il crée sa demande depuis | son   |
|                                                                                                    |       |
|                                                                                                    |       |
| Inscrire un autre élève                                                                                                |       |
| Retour à l'accueil                                                                                                    |       |
|                                                                                                    |       |

#### • Je clique sur la/les flèche(s) à droite pour intégrer les justificatifs manquants

| Pièces à envoyer         |   |
|--------------------------|---|
|                          |   |
| Justificatif de domicile | 1 |
| Pile Alberta             |   |
| Piece d'adentate         | 2 |
| Pièce d'Identité         | Ť |
|                          |   |
| Pièce d'Identité         | Ŧ |

• Je sélectionne le fichier à intégrer dans le justificatif correspondant puis clique sur "Envoyer"

| Commentaire                                               |                             |  |
|-----------------------------------------------------------|-----------------------------|--|
| pouvez charger l fichier maximum. Ajoutez le fichier et c | liquez ensuite sur Envoyer. |  |
| Sélectionner un fichier                                   | Envoyer                     |  |
|                                                           |                             |  |

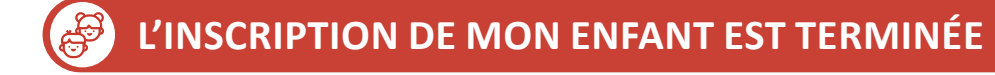

- J'ai besoin d'inscrire un autre de mes enfants, je me rends au Cas Particulier 1 (page 12)
- Mon enfant est en garde alternée et a besoin d'un double transport : rendez-vous au Cas Particulier 2 (page 13)

# JE VERIFIE L'AVANCEMENT DE MA DEMANDE ET JE PAYE

Je reçois des emails concernant l'avancement de votre demande.

Lorsqu'elle(s) sera(ont) validée(s), je pourrais accéder au paiement de ma facture : Je coche à côté de chaque enfant puis je clique sur

- Pour les paiements par carte bancaire je choisi **"Payer la totalité"** puis je complète les informations de paiement puis le type de CB. La transaction est réalisée et mes demandes d'inscriptions sont validées.
- Pour Payer par chèque ou espèces je choisis cet option.

| RE Jeanne                                                                 |                                                                                                    | 💊 🖞 🚯 🗸                                                                                                    |
|---------------------------------------------------------------------------|----------------------------------------------------------------------------------------------------|----------------------------------------------------------------------------------------------------|
| PAIEMENT EN ATTENTE                                                       |                                                                                                    |                                                                                                    |
| Facture n° PROV-20240529-18 émise le 29/05/2024                           |                                                                                                    | Participation Familiale                                                                                                    |
| ABOIRE Julie (74000009) - Transport Scolaire - Année scolaire 2024-2025   |                                                                                                    |                                                                                                    |
|                                                                           | Tarif Scolaire (Dossier dématérialisé)                                                                                                    | 110 €                                                                                                    |
| ABOIRE Luc (74000011) - Transport Scolaire - Année scolaire 2024-2025     |                                                                                                    |                                                                                                    |
|                                                                           | Tarif Scolaire (Dossier dématérialisé)                                                                                                    | 110 €                                                                                                    |
| ABOIRE Vanessa (74000010) - Transport Scolaire - Année scolaire 2024-2025 |                                                                                                    |                                                                                                    |
|                                                                           | Tarif Scolaire (Dossier dématérialisé)                                                                                                    | 110 €                                                                                                    |
| ABOIRE Maxime (74000008) - Transport Scolaire - Année scolaire 2024-2025  |                                                                                                    |                                                                                                    |
|                                                                           | Tarif Scolaire (Dossier dématérialisé)                                                                                                    | 110 €                                                                                                    |
|                                                                           |                                                                                                    |                                                                                                    |
| Payer la totalité (440 € immédiatement)                                   | == = Payer 440 € par chèque                                                                                                    |                                                                                                    |
|                                                                           |                                                                                                    |                                                                                                    |
|                                                                           | RE Jeanne PAIEMENT EN ATTENTE Pacture n° PROV-20240529-18 émise le 29/05/2024 A Télécharger ma facture ABOIRE Julie (74000009) - Transport Scolaire - Année scolaire 2024-2025 ABOIRE Luc (74000011) - Transport Scolaire - Année scolaire 2024-2025 ABOIRE Vanessa (74000010) - Transport Scolaire - Année scolaire 2024-2025 ABOIRE Maxime (74000008) - Transport Scolaire - Année scolaire 2024-2025 | RE Jeanne         PAIEMENT EN ATTENTE         Facture n' PROV-20240529-18 émise le 29/05/2024         A Télécharger ma facture         ABOIRE Julie (74000009) - Transport Scolaire - Année scolaire 2024-2025         ABOIRE Lue (74000011) - Transport Scolaire - Année scolaire 2024-2025         ABOIRE Vanessa (74000010) - Transport Scolaire - Année scolaire 2024-2025         ABOIRE Vanessa (74000010) - Transport Scolaire - Année scolaire 2024-2025         ABOIRE Maxime (74000008) - Transport Scolaire - Année scolaire 2024-2025         ABOIRE Maxime (74000008) - Transport Scolaire - Année scolaire 2024-2025         Tarif Scolaire (Dossier dématérialise)         ABOIRE Maxime (74000008) - Transport Scolaire - Année scolaire 2024-2025         Tarif Scolaire (Dossier dématérialise)         ABOIRE Maxime (74000008) - Transport Scolaire - Année scolaire 2024-2025         Tarif Scolaire (Dossier dématérialise)         ABOIRE Maxime (74000008) - Transport Scolaire - Année scolaire 2024-2025 |

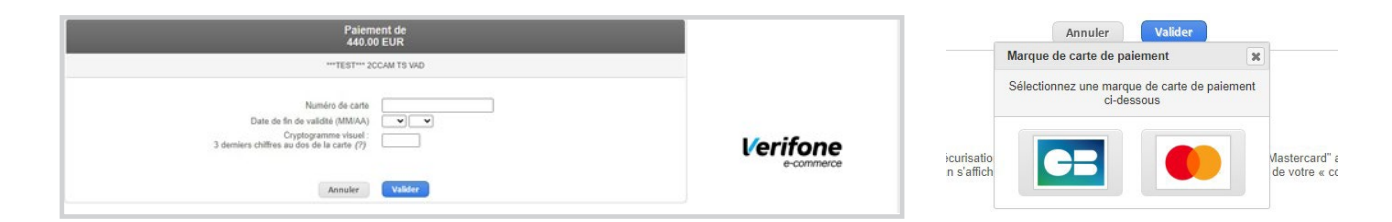

| RE Jeanne                                                                 | <i>\$</i>                              | ى 🚯 🖣           |
|---------------------------------------------------------------------------|----------------------------------------|-----------------|
| PAIEMENT ENREGISTRÉ                                                       |                                        |                 |
| Votre paiement a été enregistré. Nous vous remercions.                    |                                        |                 |
| Vous venez de régler :                                                    |                                        |                 |
|                                                                           | Participation Familiale - 🔕 Télécha    | irger ma factur |
| Facture n° 00000001 émise le 29/05/2024                                   |                                        |                 |
| ABOIRE Julie (74000009) - Transport Scolaire - Année scolaire 2024-2025   |                                        |                 |
|                                                                           | Tarif Scolaire (Dossier dématérialisé) | 110 €           |
| ABOIRE Luc (74000011) - Transport Scolaire - Année scolaire 2024-2025     |                                        |                 |
|                                                                           | Tarif Scolaire (Dossier dématérialisé) | 110 €           |
| ABOIRE Vanessa (74000010) - Transport Scolaire - Année scolaire 2024-2025 |                                        |                 |
|                                                                           | Tarif Scolaire (Dossier dématérialisé) | 110 €           |
| ABOIRE Maxime (74000008) - Transport Scolaire - Année scolaire 2024-2025  |                                        |                 |
|                                                                           | Tarif Scolaire (Dossier dématérialisé) | 110 €           |
| Encaissement                                                              |                                        |                 |
| 29/05/2024                                                                | Pajement sur Internet 3D-Secure        | 440€            |

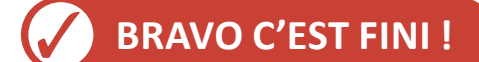

## **CAS PARTICULIER 1 - INSCRIPTION DU/DES AUTRES ENFANTS**

• Je clique sur "Inscrire un autre élève" puis je recommence les étapes de 1 à 12

| ABOIRE Jeanne                                                                                                    | <ul> <li>♦</li> <li>♦</li></ul> |
|----------------------------------------------------------------------------------------------------|----------------------------------------------------------------------------------------------------|
| Mon foyer - 1 usager                                                                                                    | ← Revenir aux demandes                                                                                                    |
| Inscription aux transports scolaires                                                                                                    |                                                                                                    |
| Confirmation                                                                                                    |                                                                                                    |
| Un courriel de confirmation vous a été envoyé à e.lachenal@gmail.com                                                                                   |                                                                                                    |
| Dossier de l'élève                                                                                                    |                                                                                                    |
| Julie ABOIRE né(e) le 28/05/2019                                                                                                    |                                                                                                    |
| Numéro de dossier : 74000009<br>Clé de rattachement : H2Gr6gMO                                                                                         |                                                                                                    |
| Si l'usager est en situation de Garde Alternée nécessitant 2 transports, ce code rattachement doit être communiqué à l'autre Repré<br>compte transport | sentant Légal afin qu'il crée sa demande depuis son                                                                                                    |
| Inscrire un autre élève                                                                                                    |                                                                                                    |
| Inscrire un autre élève                                                                                                    |                                                                                                    |
|                                                                                                    | Retour à l'accueil                                                                                                    |
|                                                                                                    |                                                                                                    |

• JE VERIFIE L'AVANCEMENT DE MA DEMANDE ET JE PAYE (page 11)

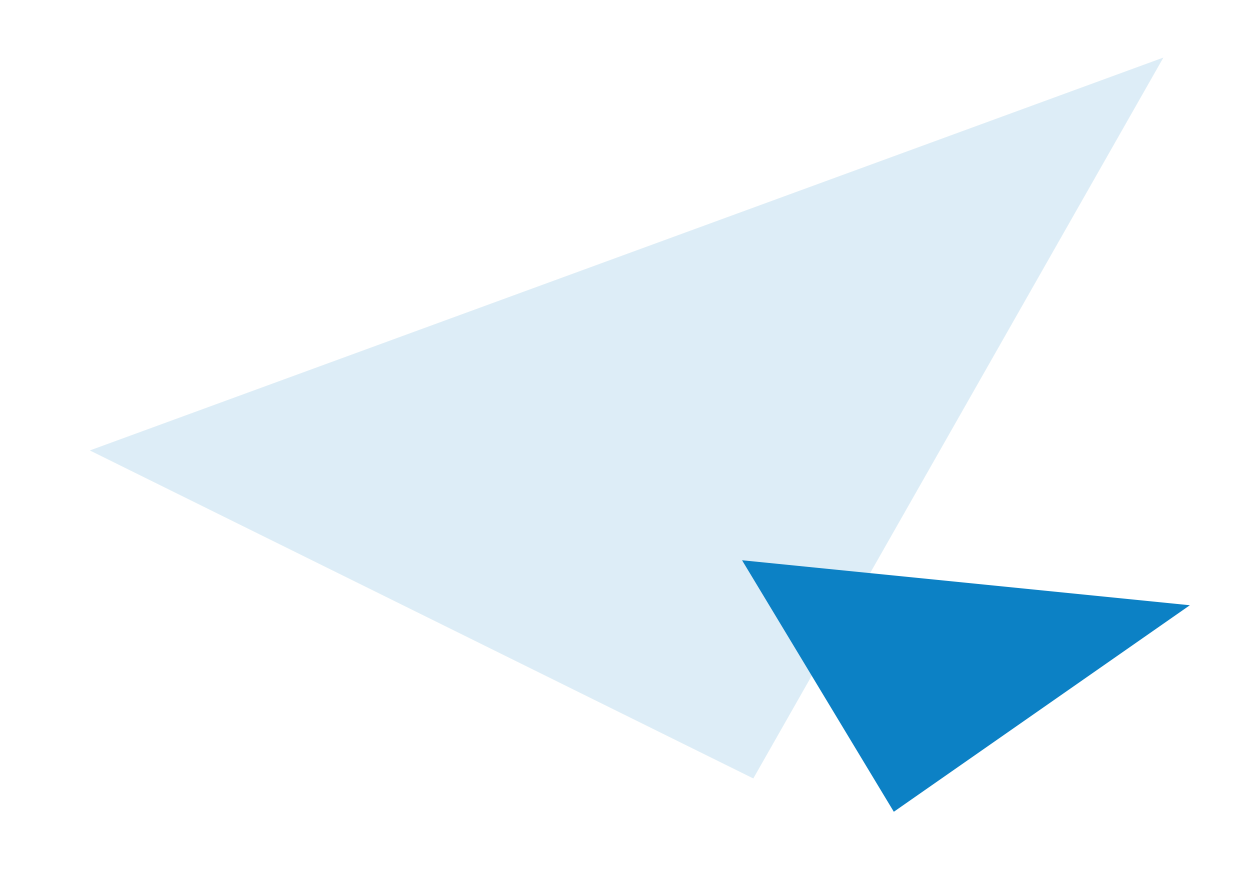

## **CAS PARTICULIER 2 - DEMANDE DE TRANSPORT EN CAS DE GARDE ALTERNÉE**

#### OPTION 1:

- Transmettre la clé de rattachement au second parent.
- J'ai la possibilité de transmettre le numéro de dossier avec la clé de rattachement à l'autre parent. Ce dernier se chargera de la création de son compte et de l'inscription de mon enfant.
- Je clique sur "Revenir aux demandes"
- Ma demande est finalisée.

| ABOIRE Jeanne                                                                                                    | 2              | 2     | 1 6    | ወ      | *   |
|----------------------------------------------------------------------------------------------------|----------------|-------|--------|--------|-----|
| Mon foyer - 0 usager                                                                                                    | ← Reven        | ir au | ıx de  | man    | des |
| Inscription aux transports scolaires                                                                                                    |                |       |        |        |     |
| Confirmation                                                                                                    |                |       |        |        |     |
| PHRASE PARAMETRABLE ENCHAINEMENT                                                                                                    |                |       |        |        |     |
| Un courriel de confirmation vous a été envoyé à e.lachenal@gmail.com                                                                                                    |                |       |        |        |     |
| Dossier de l'élève                                                                                                    |                |       |        |        |     |
| Maxime ABOIRE né(e) le 21/03/2011                                                                                                    |                |       |        |        |     |
| Numéro de dossier : 7400008                                                                                                    |                |       |        |        |     |
| Ge de l'attachement. Il2111ASM                                                                                                    |                |       |        |        |     |
| Si l'usager est en situation de Garde Alternée nécessitant 2 transports, ce code rattachement doit être communiqué à l'autre Représentant Légal afin qu'<br>compte transport | il crée sa den | hand  | e depu | is son | 8   |
|                                                                                                    |                |       |        |        |     |

#### OPTION 2 :

- Je demande un second transport
- Je peux saisir la seconde demande de transport en cliquant sur **"Demander un second transport** (garde alternée)"

| ABOIRE Jeanne                                                                            |                                                  |                                 | \$                           | <b>A</b> 6 | <b>О</b> | ~   |
|------------------------------------------------------------------------------------------|--------------------------------------------------|---------------------------------|------------------------------|------------|----------|-----|
| Mon foyer - 0 usager                                                                     |                                                  |                                 | ← Revenir                    | aux de     | man      | des |
| Inscription aux transports scolaires                                                     |                                                  |                                 |                              |            |          |     |
| Confirmation                                                                             |                                                  |                                 |                              |            |          |     |
| PHRASE PARAMETRABLE ENCHAINEMENT                                                         |                                                  |                                 |                              |            |          |     |
| Un courriel de confirmation vous a été envoyé à e.lachenal@gmail.co                      | m                                                |                                 |                              |            |          |     |
| Dossier de l'élève                                                                       |                                                  |                                 |                              |            |          |     |
| Maxime ABOIRE né(e) le 21/03/2011                                                        |                                                  |                                 |                              |            |          |     |
| Numéro de dossier : 74000008                                                             |                                                  |                                 |                              |            |          |     |
| Clé de rattachement : hzlT1AsM                                                           |                                                  |                                 |                              |            |          |     |
| Si l'usager est en situation de Garde Alternée nécessitant 2 transpo<br>compte transport | rts, ce code rattachement doit être commu        | niqué à l'autre Représentant Lé | égal afin qu'il crée sa dema | nde depu   | iis son  | U.  |
| Garde alternée                                                                           |                                                  |                                 |                              |            |          |     |
|                                                                                          | Demander un second transport<br>(garde alternée) |                                 |                              |            |          |     |
|                                                                                          |                                                  |                                 |                              |            |          |     |

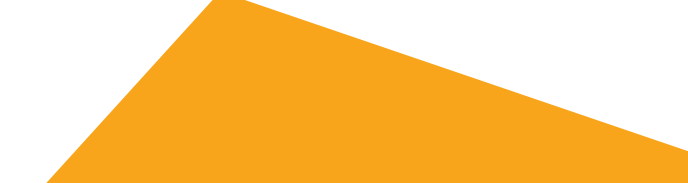

• Je complète les informations relatives au second parent, à la scolarité de mon enfant, aux points de montée lorsque mon enfant est chez le second parent

| Représentant légal<br>* Champ obligatoire |                                                 |   |
|-------------------------------------------|-------------------------------------------------|---|
|                                           | Informations personnelles du représentant légal |   |
| Civilité *                                |                                                 | * |
| Nom *                                     | DUPONT                                          |   |
| Prénom *                                  | Jean                                            |   |
| Date de naissance *                       | jj/mm/aaaa                                      |   |
|                                           | Adresse personnelle                             |   |
| Commune *                                 | Commune                                         | × |
| N" et voie                                | 1 rue de la loire                               |   |
| Lieu dit                                  | Ex : Le petit Verger                            |   |

# • puis à l'étape du "Récapitulatif", je clique sur "Valider"

| Renrésentant légal (garde alternée)                                                                                                    |                                                     |         |
|----------------------------------------------------------------------------------------------------|-----------------------------------------------------|---------|
| Identité                                                                                                    |                                                     |         |
|                                                                                                    |                                                     |         |
| Scolarité                                                                                                    |                                                     |         |
| Commune de l'établissement                                                                                                    | SALLANCHES                                          |         |
| Etablissement                                                                                                    | Collège privé Saint-Joseph                          |         |
| Classe                                                                                                    | Sixième                                             |         |
|                                                                                                    |                                                     |         |
| Etes-vous en attente d'affectation dans un établissement ?                                                                                                    |                                                     |         |
| Sélectionnez votre réponse                                                                                                    | Non, mon affectation est définitive                 |         |
|                                                                                                    |                                                     |         |
| ARV'i Bus                                                                                                    |                                                     |         |
| ARV'i Bus - Souhaitez-vous utiliser le réseau ARV'i                                                                                                    | Non je ne souhaite pas utiliser le réseau ARV'I Bus |         |
| Bus                                                                                                    |                                                     |         |
|                                                                                                    |                                                     |         |
| Point de montée                                                                                                    |                                                     |         |
| Point de montée                                                                                                    | MAGLAND - MAGLAND LES HOUCHES                       |         |
|                                                                                                    |                                                     |         |
| Je certifie l'exactitude des renseignements fournis et confirme, d'une part, avoir consenti à l'utilisation de mes données dans le cadre de la gestion des transports scolaires et d'autre part, avoir lu et accepté le Règlement des Transports Scolaires notamment les règles de sécurité et de discipline, disponible sur www.arvi-mobilite.fr |                                                     |         |
|                                                                                                    |                                                     |         |
| Précédent                                                                                                    |                                                     | Valider |

• Enfin je clique sur "Retour à l'accueil"

• JE VERIFIE L'AVANCEMENT DE MA DEMANDE ET JE PAYE (page 11)

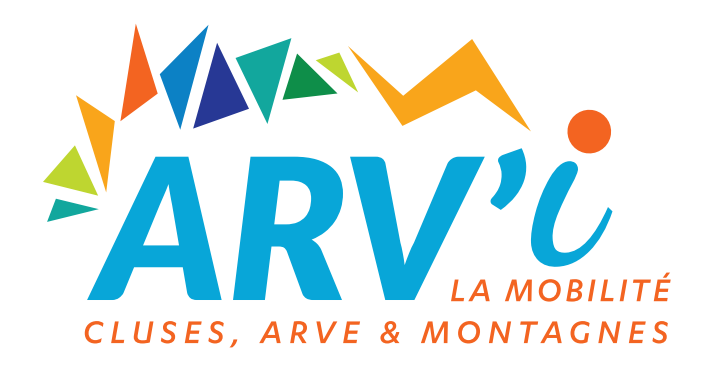

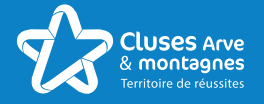

MAISON DU TOURISME ET DE LA MOBILITÉ 21 grande rue - 74 300 Cluses

**Arv'i mobilité** 04 50 91 49 96

arvi-mobilite.fr